Для того чтобы начать пользоваться личным кабинетом на сайте компании, необходимо предварительно пройти регистрацию на сайте.

- 1. Запускаем web-браузер, лучше использовать Internet Explorer  $\bigcirc$ , но можно использовать и Google Chrome
- 2. В адресной строке набираем адрес сайта <u>www.nsglife.ru</u>:

| 🥭 НСГ Страховачие Шилин Есле сечие от несчастных случаев. Долгосрочное смешанное страхование жи - Windows Internet Explore | r     |
|----------------------------------------------------------------------------------------------------|-------|
| COO - http://www.nsglife.ru/                                                                                               | ~     |
| Файл Правка Вид Избранное Сервис Справка                                                                                   |       |
| 🔆 Избранное 🛛 🚖 🔽 Рекомендуемые сайты 👻 🖉 Коллекция веб-фраг 👻                                                             |       |
| * НСГ Страхование Жизни. Страхование от несчаст                                                                            | 🙆 • 📾 |

3. В открывшемся окне выбираем раздел «Личный кабинет»

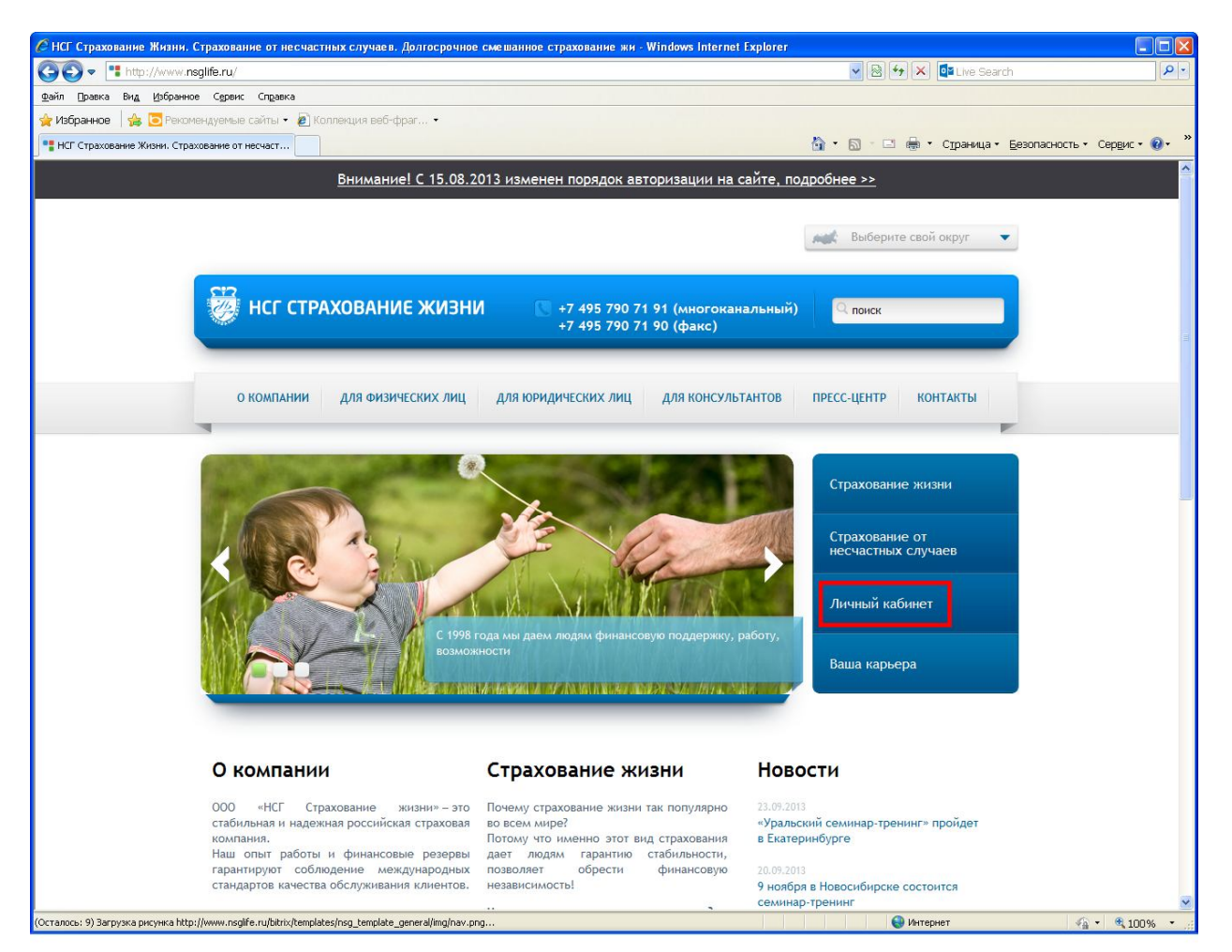

## 4. Нажимаем кнопку «Регистрация»

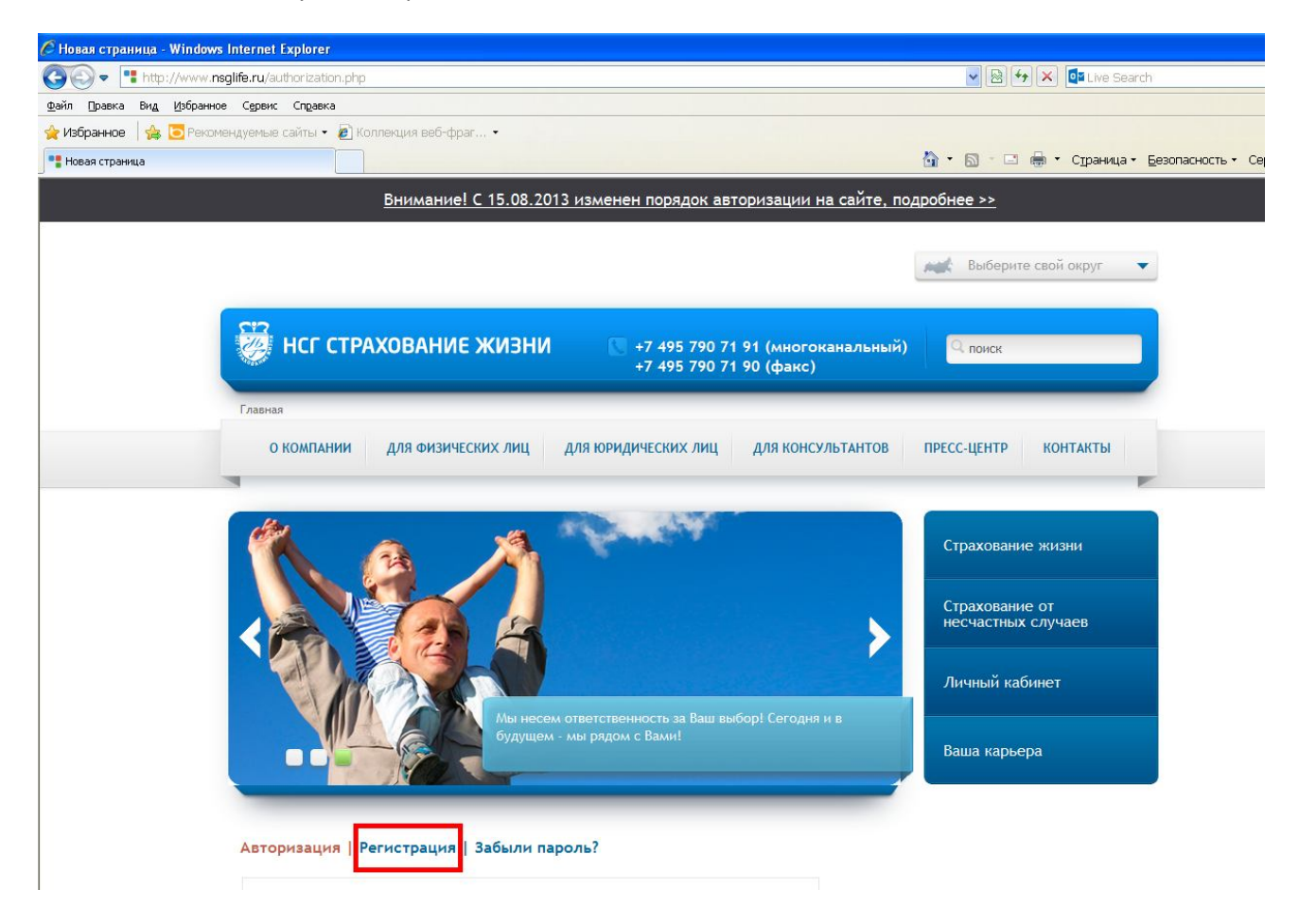

5. Заполняем открывшуюся форму: при заполнении одного из полей «№ Карточки»/ «№ Полиса» договор по указанному номеру должен быть действующим.

Обязательное условие: Номер телефона должен быть внесен в базу данных Компании.

| Фамилия               |                 |  |
|-----------------------|-----------------|--|
| Иванов                |                 |  |
| Имя                   |                 |  |
| Иван                  |                 |  |
| Отчество              |                 |  |
| Иванович              |                 |  |
| № Карточки            | № Полиса        |  |
| 123123                | Или             |  |
| Email                 |                 |  |
| ivanovivan@gmail.com  |                 |  |
| Телефон               |                 |  |
| +7(111) 111-1111      |                 |  |
|                       | ское соглашение |  |
| Принять Пользовательс |                 |  |

Нажать на кнопку «Зарегистрироваться».

Если при вводе данных была допущена ошибка, появиться сообщение:

```
Регистрация | Авторизация | Забыли пароль?
```

**Ошибка** Данный пользователь не найден.

Если все данные заполненные верно, появиться сообщение:

```
Авторизация | Регистрация | Забыли пароль?
```

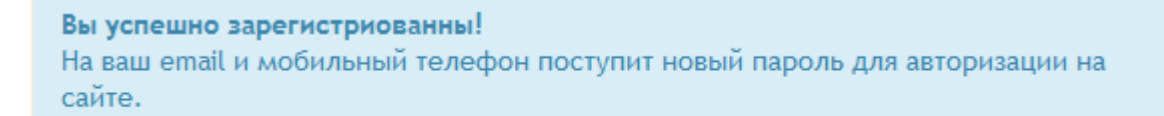

6. На указанный при регистрации электронный адрес придет письмо с паролем, который нужно будет ввести в форму и нажать кнопку «Войти»

| ivanoviva | n@gmail.com |  |
|-----------|-------------|--|
|           |             |  |
| ароль     |             |  |

7. На Ваш номер телефона придет СМС-сообщение с кодом подтверждения. Его нужно будет ввести в форму и нажать кнопку «Авторизоваться».

| од подтверждения |  |  |
|------------------|--|--|
|                  |  |  |
|                  |  |  |
|                  |  |  |

При успешной авторизации появиться сообщение:

Авторизация | Регистрация | Забыли пароль?

**Вы успешно авторизированы** Для входа в личный кабинет нажмите на ссылку: <u>Личный кабинет</u> Внимание! Загрузка личного кабинета может занимать продолжительное время.

 После нажатия на ссылку «Личный кабинет», Вы попадаете в Ваш Личный кабинет и можете там работать. Скорость загрузки Личного кабинета зависит от Вашего интернет - соединения и может занимать некоторое время.

| 🕝 🕞 🗢 📑 http:   | //nsglife.ru/personal/                                                                                                    | 💌 🗟 🖘 🗙 🤷 Live Search                                                                                                    |
|-----------------|----------------------------------------------------------------------------------------------------|----------------------------------------------------------------------------------------------------|
| Файл Правка Вид | Избранное Сдренс Справка                                                                                                    |                                                                                                    |
| 🚖 Избранное 🛛 🍰 | 🔁 Рекомендуемые сайты 🔹 🔊 Коллекция веб-фраг 👻                                                                                                    |                                                                                                    |
| •• Полисы       |                                                                                                    | 🛅 • 🔝 - 🖃 🖶 • Страница • Безопасность • Сер                                                                                                    |
|                 |                                                                                                    |                                                                                                    |
|                 |                                                                                                    | мыберите свой округ 🔹                                                                                                    |
|                 |                                                                                                    |                                                                                                    |
|                 |                                                                                                    |                                                                                                    |
|                 | НСТ СТРАХОВАНИЕ ЖИЗНИ +7 495 790<br>+7 495 790                                                                                                    | 71 91 (многоканальныи)<br>71 90 (факс)                                                                                                    |
|                 |                                                                                                    |                                                                                                    |
|                 | Главная > Полисы > Полисы                                                                                                    |                                                                                                    |
|                 | О КОМПАНИИ ДЛЯ ФИЗИЧЕСКИХ ЛИЦ ДЛЯ ЮРИДИЧЕСКИХ ЛИЦ                                                                                                   | ДЛЯ КОНСУЛЬТАНТОВ ПРЕСС-ЦЕНТР КОНТАКТЫ                                                                                                    |
|                 | -                                                                                                    |                                                                                                    |
|                 | Полисы                                                                                                    | Province in the second second s |
|                 |                                                                                                    | Оплата                                                                                                    |
|                 | НБ-1                                                                                                    | Выплаты по страховому случаю                                                                                                    |
|                 |                                                                                                    | Агентская информация                                                                                                    |
|                 | Оплата страховых взносов                                                                                                    | Профиль                                                                                                    |
|                 | Новый номер газеты "Жизнь замечательных людей"                                                                                                    |                                                                                                    |
|                 | Обращение компании "НСГ Страхование жизни"                                                                                                    | Задать вопрос                                                                                                    |
|                 | Газета "ЖЗЛ". Сентябрь                                                                                                    |                                                                                                    |
|                 |                                                                                                    | F-mail                                                                                                    |
|                 | Газета "ЖЗЛ" Октябрь                                                                                                    | L THAN                                                                                                    |
|                 | Газета "ЖЗЛ" Октябрь<br>Газета "ЖЗЛ", Ноябрь                                                                                                    | Baw sonpoc                                                                                                    |
|                 | Газега "ЖЗЛ" Октябрь<br>Газега "ЖЗЛ". Ноябрь<br>ЖЗЛ. Новогодний номер!                                                                              | Bau sonpoc                                                                                                    |
|                 | Газега "Ж3Л" Октябрь<br>Газега "Ж3Л". Ноябрь<br>Ж3Л. Новогодний номер!<br>Газега "Ж3Л". Январь 2013                                                 | Bau sonpoc                                                                                                    |
|                 | Газега "Ж3Л" Октябрь<br>Газега "Ж3Л". Новбрь<br>Ж3Л. Новогодний номер!<br>Газега "Ж3Л". Январь 2013<br>Газега "Ж3Л". Анварь 2013                    | Bau sonpoc                                                                                                    |
|                 | Газета "ЖЭЛ" Октябрь<br>Газета "ЖЭЛ". Новбрь<br>ЖЭЛ. Новогодний номер!<br>Газета "ЖЭЛ". Анварь 2013<br>Газета "ЖЭЛ". Анварь<br>Газета "ЖЭЛ". Апрель | Baur sonpoc                                                                                                    |

9. Для выхода из личного кабинета надо нажать на одно из полей, выделенное красным цветом

| Francis Description                               |                                                                          |
|---------------------------------------------------|--------------------------------------------------------------------------|
| О КОМПАНИИ ДЛЯ ФИЗИЧЕСКИХ ЛИЦ ДЛЯ ЮРИДИЧЕСКИХ ЛИЦ | ДЛЯ КОНСУЛЬТАНТОВ ПРЕСС-ЦЕНТР КОНТАКТЫ                                   |
| Полисы<br>нб-1                                    | Полисы<br>Оплата<br>Выплаты по страховому случаю<br>Агентская информация |
|                                                   | Профиль                                                                  |

## И нажать кнопку «Выход»

| НСГ Страхование Жизни. ( х                                                             |                      |
|----------------------------------------------------------------------------------------|----------------------|
| ← → C f L nsglite.ru                                                                   | (                    |
| <u>Внимание! С 15.08.2013 изменен порядок авторизации на сайте, подробнее &gt;&gt;</u> |                      |
| С возвращением Иван Иванович ! Личный кабинет Выход                                    | ерите свой округ 🛛 🔻 |
| НСГ СТРАХОВАНИЕ ЖИЗНИ С +7 495 790 71 91 (многоканальный)<br>+7 495 790 71 90 (факс)   | ĸ                    |
| О КОМПАНИИ ДЛЯ ФИЗИЧЕСКИХ ЛИЦ ДЛЯ ЮРИДИЧЕСКИХ ЛИЦ ДЛЯ КОНСУЛЬТАНТОВ ПРЕСС-ЦЕНТ         | ГР КОНТАКТЫ          |

- 10. При повторном входе, повторить пункты 6-7.
- 11. При работе на одном компьютере нескольких Пользователей личного кабинета, прежде чем войти в следующий Личный кабинет, нужно выйти из предыдущего (см. п. 9).